### **Navigating the Appraiser's Office Website**

The Appraiser's Office website has several avenues to obtain public information. Navigate to the Appraiser's site at <u>www.wycokck.org/Appraiser</u> , click on **"Property Search**".

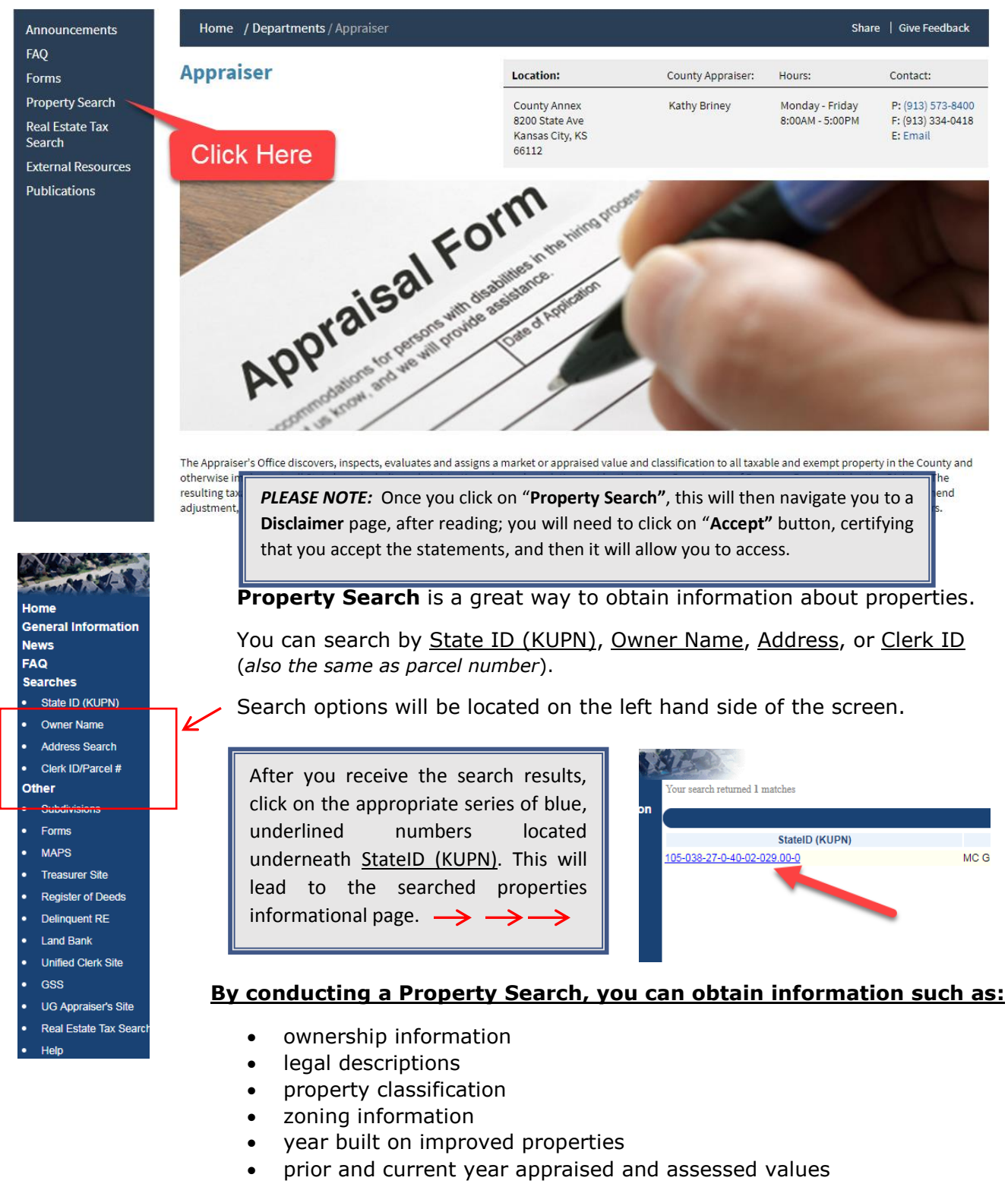

and more...

Please be patient... as we are currently in the process of updating and improving the web content on the Appraiser's website.

# **Navigating the Appraiser's Office Website**

Several documents are available to print from here as well. The **<u>Datasheet</u>** contains all information regarding the property. The **<u>Comp Sales</u>** sheet will show all the comparable sales that were used to assist in valuing the property. **<u>View Images</u>** will show the most recent photo for the property.

| Datasheet Comp Sales                                                                                                    |                                                                                        |
|----------------------------------------------------------------------------------------------------|----------------------------------------------------------------------------------------|
| Owner Information                                                                                                    |                                                                                        |
| Owner Name:<br>Owner Address:                                                                                                    |                                                                                        |
| Developmention                                                                                                    |                                                                                        |
| Parcer mormation Property Address:                                                                                                    |                                                                                        |
| Tract Description:<br>Property ID:<br>Exemption Codes:<br>Map Page:<br>Links:<br>Primary Class:<br>Primary Usas:<br>Primary Usas:<br>Veighborhood:<br>Year Built:<br>Imp Type:<br>No of Buildings:<br>Total Living Area: |                                                                                        |
| Sales History                                                                                                    | SUG # Sala Data Sala Data                                                              |
|                                                                                                    | Svu # Sale Date Sale Price Sale Validity Sale Type                                     |
|                                                                                                    |                                                                                        |
| Values Breakdown                                                                                                    | 1                                                                                      |
|                                                                                                    | 2017 2016<br>Class Total Appraised Total Assessed Class Total Appraised Total Assessed |
|                                                                                                    |                                                                                        |

The Appraiser's website also offers access to multiple forms and publications.

On the Main page click on "**Forms**" to see a list of all available forms.

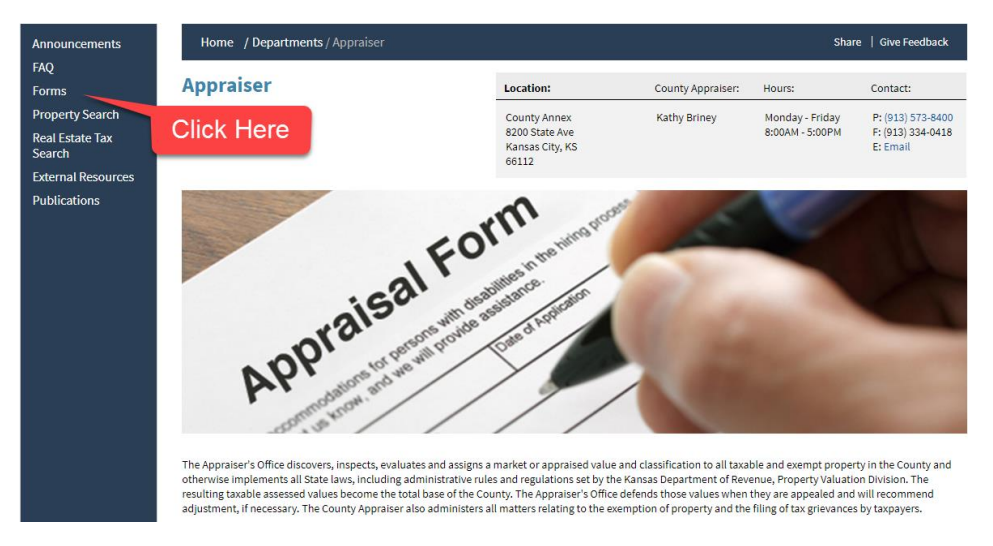

### Some of the available forms/publications/guides include:

- Value/Appeal Related Publications
- Personal Property Forms
- UG Open Records Request
- Appeal Related Forms
- Tax Exemption/Tax Grievance Forms
- Mailing Address Change Forms
- Questionnaires (Relating to Agricultural & Sales Verification)
- Please be patient... as we are currently in the process of updating and improving the web content on the Appraiser's website.

# **Navigating the Appraiser's Office Website**

#### What to do if the Property Search Results bring back no results?

| Property Search Results |            |               |       |  |  |
|-------------------------|------------|---------------|-------|--|--|
| StateID (KUPN)          | Owner Name | Situs Address | Value |  |  |
|                         |            |               |       |  |  |

No properties matched your search criteria.

Searching by the Clerk ID/Parcel # is the most consistent way to find the property you are looking for. If you are searching by Owner Name or Address and you keep getting the "No properties matched your search criteria" message and you do not know the Clerk ID/Parcel #, please follow these steps in finding the Clerk ID/Parcel #.

1. Click on Real Estate Tax Search on the left side.

| Home  |                        |  |  |  |
|-------|------------------------|--|--|--|
| G     | General Information    |  |  |  |
| News  |                        |  |  |  |
| FAQ   |                        |  |  |  |
| Se    | earches                |  |  |  |
| •     | State ID (KUPN)        |  |  |  |
| •     | Owner Name             |  |  |  |
| •     | Address Search         |  |  |  |
| •     | Clerk ID/Parcel #      |  |  |  |
| Other |                        |  |  |  |
| •     | Subdivisions           |  |  |  |
| •     | Forms                  |  |  |  |
| •     | MAPS                   |  |  |  |
| •     | Treasurer Site         |  |  |  |
| •     | Register of Deeds      |  |  |  |
| •     | Delinquent RE          |  |  |  |
| •     | Land Bank              |  |  |  |
| •     | Unified Clerk Site     |  |  |  |
| •     | GSS                    |  |  |  |
| •     | UG Appraiser's Site    |  |  |  |
| ·     | Real Estate Tax Searcl |  |  |  |
| •     | Help                   |  |  |  |

- 2. Accept the Disclaimer
- 3. On the next page enter the Owner Name or Address of the property you are searching.
- 4. The Owner Name, Property Address, and Parcel will appear.

|        | _ |
|--------|---|
| Select |   |

Property Owner Name UNIFIED GOVERNMENT WY CO/KCK

| Property Address                       | Parcel |
|----------------------------------------|--------|
| 8200 STATE AVE<br>KANSAS CITY KS 66112 | 007305 |

- 5. Go back to the Appraiser's Property search, click Clerk ID/Parcel # and enter the six (6) digit parcel number.
- 6. If these steps do not return a Parcel Number or if the Parcel Number search on the Appraiser's site still does not work please contact us at 913-573-8400.

Please be patient... as we are currently in the process of updating and improving the web content on the Appraiser's website.